## (·>papaki HELP

Γνωσιακή βάση > Backup/Restore > Restore βάσης δεδομένων από το Acronis σε Plesk

Restore βάσης δεδομένων από το Acronis σε Plesk Dimitris Antonogiorgakis - 2022-12-10 - Backup/Restore

Για την επαναφορά της βάσης δεδομένων του site μέσω του Acronis Backup, ακολουθούμε τα παρακάτω βήματα.

## **Είσοδος** στο PLESK

| plesk web host edition       | <b>@</b> ~ |
|------------------------------|------------|
| Username                     |            |
| admin                        |            |
| Password                     |            |
|                              | OØ         |
| Log in                       |            |
| ⑦ What username and password | d to use?  |
| A Forgot your password?      |            |
| Cookies policy in Plesk      |            |
|                              |            |

Από την λίστα των Domain μας, επιλέγουμε αυτό για το οποίο ενδιαφερόμαστε.

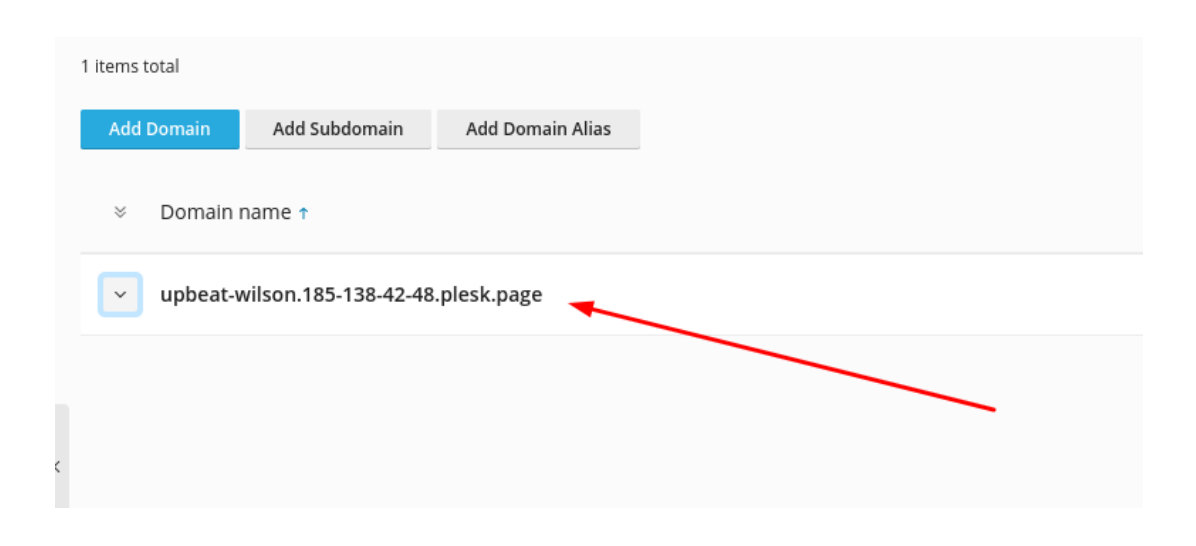

Η παραπάνω επιλογή θα μας οδηγήσει στις ρυθμίσεις του Domain. Από αυτές θα **επιλέξουμε** Acronis Backup.

| upbeat-wilson.185-138-42-48.plesk.page                                                                            |                                                     | • Active ~                     | Website |
|----------------------------------------------------------------------------------------------------|-----------------------------------------------------|--------------------------------|---------|
| plosk<br>Takis delate veloperanditor                                                                              | Dashboard Hosting & DNS Mail                        |                                |         |
| epiced values 155 158 e2 46 picela age let Peck                                                                   | Files & Databases                                   | Dev Tools                      |         |
|                                                                                                    | S <sup>O</sup> Connection Info<br>for FTP, Database | PHP Settings<br>Version 8.0.26 |         |
|                                                                                                    | 🗀 File Manager                                      | ≣ Logs                         |         |
|                                                                                                    | Databases                                           | 👼 Scheduled Tasks              |         |
| Process specially for Two is being fields about a source of one<br>addition states interpretation of the addition | 다. FTP Access                                       | ૽ૢૢૢૢૢૢૺ Applications          |         |
| 🚱 Open in web 💿 Preview                                                                                           | 🔄 Backup & Restore                                  | 😽 PHP Composer                 |         |
| Disk Usage 0 MB                                                                                                   | Security                                            | 🚯 Git                          |         |
| Traffic 0 MB/month                                                                                                | ☐ SSL/TLS Certificates                              | 🕢 Ruby                         |         |
| IIII Web Statistics                                                                                               | Security can be improved                            | 🔕 Node.js                      |         |
| <u>lill</u> Web Statistics SSL/TLS                                                                                | 🗛 Acronis Backup 🔫                                  | 🚱 Website Importir             | ng      |
|                                                                                                    | Password-Protected Directories                      | Install WordPress              | 5       |
|                                                                                                    | \delta Web Application Firewall                     |                                |         |

Στην επόμενη σελίδα , **επιλέγουμε** την *ημερομηνία* , από την οποία, μας *ενδιαφέρει* να γίνει η ανάκτηση των δεδομένων ( αρχείων )

| Home > Subscriptions > upbeat-wilson.185-138-42-48.plesk.page > Websites & Domains > Acronis | Backup >  |         |                         |  |
|----------------------------------------------------------------------------------------------|-----------|---------|-------------------------|--|
| Backups                                                                                      |           |         |                         |  |
| •                                                                                            |           |         |                         |  |
|                                                                                              | Dashboard | Backups | Recovery Operations Log |  |
| Select a backup from which you want to recover the data.                                     |           |         |                         |  |
| Creation date 🕹                                                                              |           |         |                         |  |
| 습 <sup>1</sup> December 10, 2022 at 2:10 AM 🛛 🔫                                              |           |         |                         |  |
| ත් <sup>7</sup> December 9, 2022 at 10:26 AM                                                 |           |         |                         |  |
|                                                                                              |           |         |                         |  |

Με την ολοκλήρωση της επιλογής θα ερωτηθούμε για το είδος των δεδομένων που θέλουμε να ανακτήσουμε. Στην συγκεκριμένη περίπτωση μας ενδιαφέρει η βάση δεδομένων. Βάσει αυτού, λοιπόν, **επιλέγουμε** Databases.

| Backups Recovery Operations Log |  |
|---------------------------------|--|
| L Export the account            |  |
| Туре 1                          |  |
| ←                               |  |
| Databases                       |  |
| Domains                         |  |
| 🗅 Files                         |  |
| A Mailboxes                     |  |
|                                 |  |

Τέλος, **επιλέγουμε** την *βάση δεδομένων* που μας ενδιαφέρει και κάνουμε **Click** στο *Recover.* 

| Databases                       |
|---------------------------------|
| Backups Recovery Operations Log |
| 💈 Recover 🛛 🖞 Download          |
| 1 item total                    |
| ←                               |
| ☑ 🛢 wordpress_51                |
| 1 item total                    |